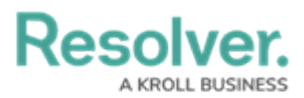

# **Edit or Delete a Portal URL**

Last Modified on 02/14/2025 3:53 pm EST

# Overview

Users can edit or delete Portal URLs from their Orgs.

## **User Requirements**

The user account you use to log into Resolver must have Administrator permissions.

### **Required Information/Setup**

Please refer to the Portal URL Overview article to learn more about using a Portal URL.

Please refer to the Creating a Portal URL article for more information on creating a new Portal URL.

### Navigation

1. From the *Home* screen, click the **Administration** icon.

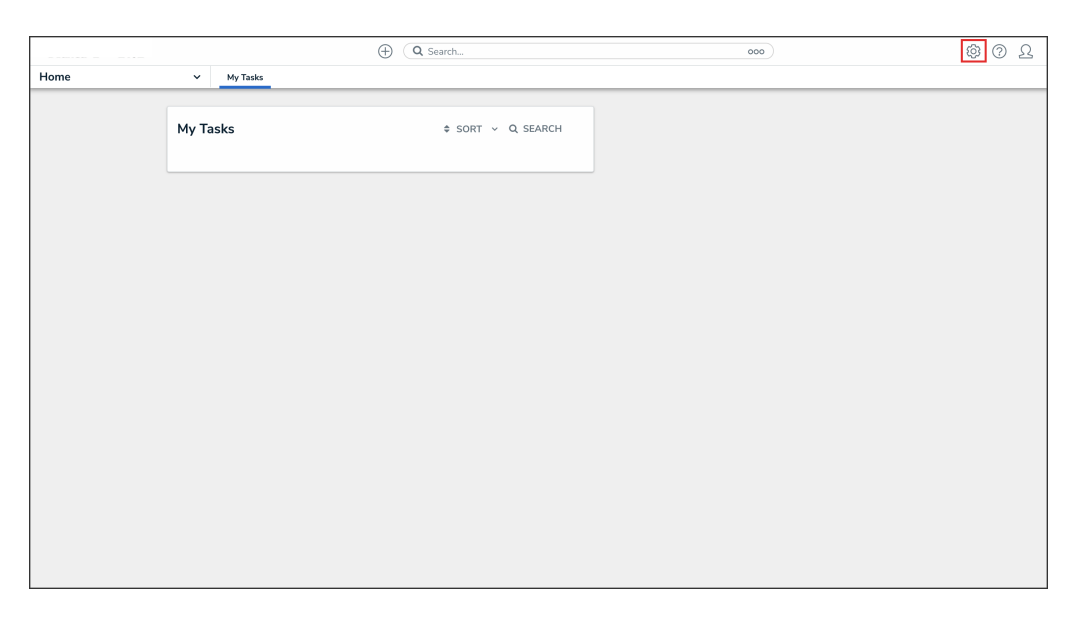

#### Administration Icon

2. From the Administrator Settings menu, click Admin Overview.

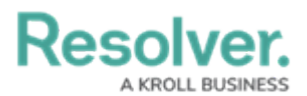

|      |            | Q Search     |       | <br>@                      | 02 |
|------|------------|--------------|-------|----------------------------|----|
| Home | ✓ My Tasks |              |       | Admin Overview             |    |
|      |            |              |       | Settings                   |    |
|      | My Tasks   | \$ SORT Q SE | EARCH | <b>2</b> ✿ User Management |    |
|      |            |              |       | g Branding                 |    |
|      |            |              |       | ▲⊇ Languages               |    |
|      |            |              |       |                            |    |
|      |            |              |       |                            |    |
|      |            |              |       |                            |    |
|      |            |              |       |                            |    |
|      |            |              |       |                            |    |
|      |            |              |       |                            |    |
|      |            |              |       |                            |    |
|      |            |              |       |                            |    |
|      |            |              |       |                            |    |
|      |            |              |       |                            |    |
|      |            |              |       |                            |    |
|      |            |              |       |                            |    |
|      |            |              |       |                            |    |
|      |            |              |       |                            |    |

Administrator Settings Menu

3. From the *Admin Overview* screen, click the **Portal URL Settings** tile under the **Communications** section.

|                  |                        | (                            | Q Search         |                                 |                         | \$ 0 L |
|------------------|------------------------|------------------------------|------------------|---------------------------------|-------------------------|--------|
| Admin Overview ~ | Pooplo                 |                              |                  | Application Management          |                         |        |
|                  | People                 |                              |                  | Application Management          |                         |        |
|                  | Q.<br>Users            | User Groups                  | Roles            | Org Manager                     | Dashboard<br>Deployment |        |
|                  | Tools                  |                              |                  | Communications                  |                         |        |
|                  | ②<br>Swagger Docs      | <br>Data Import              | Data Audit Trail | (C)<br>Email Settings           | Email Templates         |        |
|                  | User Audit Trail       | Data Audit<br>Archive Export | Image Upload     | Portal URL Settings             |                         |        |
|                  | Document<br>Management |                              |                  | Custom Login Statement Settings |                         |        |

Portal URL Settings Tile

4. From the list on the *Portal URL Settings* screen, click the name of the Portal URL that you want to edit or delete.

|                  |                       |                    | (Q Search           | 88                              |                     | 2 © \$ |
|------------------|-----------------------|--------------------|---------------------|---------------------------------|---------------------|--------|
| Communications ~ | Email Settings        | Email Templates    | Portal URL Settings | Custom Login Statement Settings |                     |        |
|                  | Admin: F              | Portal URL         | Settings            |                                 | + CREATE PORTAL URL |        |
|                  | Test Porta            | i URL              |                     |                                 |                     |        |
|                  | Anonymo<br>Do not use | us Submission - Ir | itake DNU           |                                 |                     |        |
|                  | Anonymo               | us Submission - Ir | cident              |                                 |                     |        |
|                  | Hotline Aç            | gent Submission    |                     |                                 |                     |        |
|                  | Pendo Wa              | alkthrough - Anon  | ymous               |                                 |                     |        |
|                  | Anonymo               | us Submission - M  | lobile              |                                 |                     |        |
|                  | Sample La             | anding Page        |                     |                                 |                     |        |

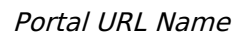

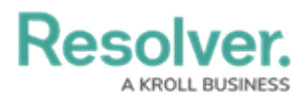

### **Editing a Portal URL**

1. From the *Edit Portal URL* screen, click the **Name** field to edit the Portal URL name.

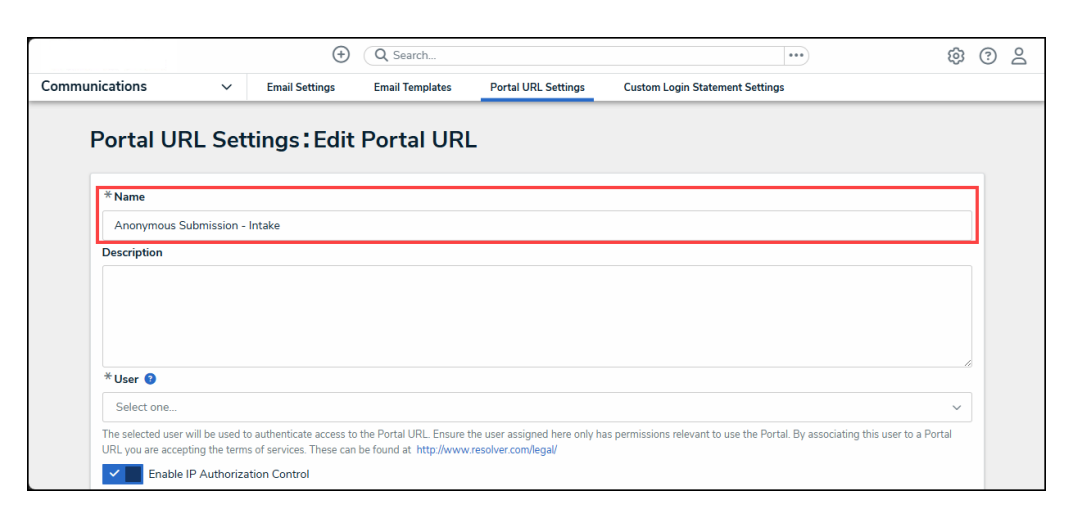

Name Field

2. Click the **Description** field and enter a new description.

|                                 |                                          | $(\div)$                                             | Q Search                                                  |                                                   | •••                                                                 | \$<br>\$    | Do |
|---------------------------------|------------------------------------------|------------------------------------------------------|-----------------------------------------------------------|---------------------------------------------------|---------------------------------------------------------------------|-------------|----|
| Communications                  | ~                                        | Email Settings                                       | Email Templates                                           | Portal URL Settings                               | Custom Login Statement Settings                                     |             |    |
| Portal l                        | JRL Set                                  | tings <b>:</b> Edit                                  | Portal URL                                                |                                                   |                                                                     |             |    |
| * Name                          | is Submission -                          | Intake                                               |                                                           |                                                   |                                                                     |             |    |
| Description                     |                                          |                                                      |                                                           |                                                   |                                                                     |             |    |
|                                 |                                          |                                                      |                                                           |                                                   |                                                                     |             |    |
|                                 |                                          |                                                      |                                                           |                                                   |                                                                     | h.          |    |
| * User 😯                        |                                          |                                                      |                                                           |                                                   |                                                                     |             |    |
| Select one                      | h                                        |                                                      |                                                           |                                                   |                                                                     | ~           |    |
| The selected u<br>URL you are a | iser will be used t<br>ccepting the term | o authenticate access to<br>s of services. These car | o the Portal URL. Ensure th<br>n be found at http://www.r | e user assigned here only h<br>esolver.com/legal/ | as permissions relevant to use the Portal. By associating this user | to a Portal |    |
| Ena                             | ble IP Authoriza                         | ition Control                                        |                                                           |                                                   |                                                                     |             |    |

#### Description Field

 Click the User field and select a user from the dropdown menu. This list will only show users with the Portal URL User option selected on the User Type field on the User Management: Edit User screen.

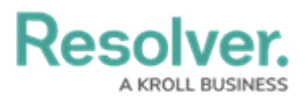

|                                                                  | $\oplus$                                               | Q Search                                              |                                                    | •••                                                                   | \$ ?       |
|------------------------------------------------------------------|--------------------------------------------------------|-------------------------------------------------------|----------------------------------------------------|-----------------------------------------------------------------------|------------|
| ommunications ~                                                  | Email Settings                                         | Email Templates                                       | Portal URL Settings                                | Custom Login Statement Settings                                       |            |
| Portal URL Se                                                    | ttings <b>:</b> Edit                                   | Portal URL                                            |                                                    |                                                                       |            |
| * Name                                                           |                                                        |                                                       |                                                    |                                                                       |            |
| Anonymous Submission                                             | - Intake                                               |                                                       |                                                    |                                                                       |            |
| Description                                                      |                                                        |                                                       |                                                    |                                                                       |            |
|                                                                  |                                                        |                                                       |                                                    |                                                                       |            |
|                                                                  |                                                        |                                                       |                                                    |                                                                       |            |
|                                                                  |                                                        |                                                       |                                                    |                                                                       |            |
| * User 🚱                                                         |                                                        |                                                       |                                                    |                                                                       |            |
| Select one                                                       |                                                        |                                                       |                                                    |                                                                       | ~          |
| The selected user will be used<br>URL you are accepting the term | to authenticate access to<br>ns of services. These can | the Portal URL. Ensure th<br>be found at http://www.n | e user assigned here only ha<br>esolver.com/legal/ | as permissions relevant to use the Portal. By associating this user t | o a Portal |
| Enable IP Authoriz                                               | ation Control                                          |                                                       |                                                    |                                                                       |            |

User Field

 Click the Enable IP Authorization Control toggle switch to restrict who can access this URL (based on the entries in the IP allow list).

|                                                            |                                                    | $(\div)$                                                                             | Q Search                                       |                                                       | ••••                                                      | \$<br>\$                |
|------------------------------------------------------------|----------------------------------------------------|--------------------------------------------------------------------------------------|------------------------------------------------|-------------------------------------------------------|-----------------------------------------------------------|-------------------------|
| Communications                                             | ~                                                  | Email Settings                                                                       | Email Templates                                | Portal URL Settings                                   | Custom Login Statement Settings                           |                         |
| Portal UF                                                  | RL Set                                             | tings <b>:</b> Edit                                                                  | Portal URI                                     | L                                                     |                                                           |                         |
| * Name                                                     |                                                    |                                                                                      |                                                |                                                       |                                                           |                         |
| Anonymous S                                                | ubmission -                                        | Intake                                                                               |                                                |                                                       |                                                           |                         |
| Description                                                |                                                    |                                                                                      |                                                |                                                       |                                                           |                         |
| *//                                                        |                                                    |                                                                                      |                                                |                                                       |                                                           |                         |
| o User 😈                                                   |                                                    |                                                                                      |                                                |                                                       |                                                           |                         |
| The selected user<br>URL you are accer<br>Enable<br>* Type | will be used to<br>oting the term:<br>IP Authoriza | o authenticate access to<br><u>s of services. Th</u> ese can<br><b>ition Control</b> | the Portal URL. Ensure the found at http://www | the user assigned here only h<br>.resolver.com/legal/ | as permissions relevant to use the Portal. By associating | y this user to a Portal |
| Form                                                       |                                                    |                                                                                      |                                                |                                                       |                                                           | ~                       |
| * Object Type                                              |                                                    |                                                                                      |                                                |                                                       |                                                           |                         |
| Intake                                                     |                                                    |                                                                                      |                                                |                                                       |                                                           | ~                       |
| * Form                                                     |                                                    |                                                                                      |                                                |                                                       |                                                           |                         |
| Intake - Anon                                              | ymous - Crea                                       | ate                                                                                  |                                                |                                                       |                                                           | ~                       |
| Login Url                                                  |                                                    |                                                                                      |                                                |                                                       |                                                           |                         |
| https://sandbo                                             | x.resolver.co                                      | om/#/go/3af5b5237f6                                                                  | b41b893188d0533d                               | 213fe3d45c6767d90b36                                  | 680e0da0384783693e65713d93eae1731457 🗗                    | REGENERATE              |
|                                                            |                                                    |                                                                                      |                                                |                                                       |                                                           | ✓ DONE                  |

Enable IP Authorization Control Toggle Switch

- 5. Select one of the following **Type** options from the dropdown menu:
  - Form: The Form type displays a configurable form only.
    - Object Type: Select an Object Type from the Object Type dropdown list. The Object Type dictates which Forms will be available to select on the Forms dropdown menu.
    - **Form:** Select a **Form** from the **Form** dropdown menu. The **Form** selected will appear when accessing the Confidential Portal.

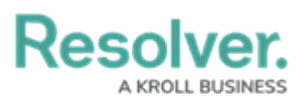

|                                                                                                    |                                                                   | Emell Catting                                                                 | Email Translet                                     | Destal UDL Catti                                                              | Curtary Lordin Chatary and Sattinger                       | ~~                    |
|----------------------------------------------------------------------------------------------------|-------------------------------------------------------------------|-------------------------------------------------------------------------------|----------------------------------------------------|-------------------------------------------------------------------------------|------------------------------------------------------------|-----------------------|
| nications                                                                                                    | ~                                                                 | Email Settings                                                                | Email Templates                                    | Portal URL Settings                                                           | Custom Login Statement Settings                            |                       |
| Portal UF                                                                                                    | RL Set                                                            | tings:Edit                                                                    | Portal UR                                          | L                                                                             |                                                            |                       |
|                                                                                                    |                                                                   |                                                                               |                                                    |                                                                               |                                                            |                       |
| * Name                                                                                                    |                                                                   |                                                                               |                                                    |                                                                               |                                                            |                       |
| Anonymous S                                                                                                    | ubmission -                                                       | Intake                                                                        |                                                    |                                                                               |                                                            |                       |
| Description                                                                                                    |                                                                   |                                                                               |                                                    |                                                                               |                                                            |                       |
|                                                                                                    |                                                                   |                                                                               |                                                    |                                                                               |                                                            |                       |
|                                                                                                    |                                                                   |                                                                               |                                                    |                                                                               |                                                            |                       |
|                                                                                                    |                                                                   |                                                                               |                                                    |                                                                               |                                                            |                       |
|                                                                                                    |                                                                   |                                                                               |                                                    |                                                                               |                                                            | 1.                    |
| *User 😮                                                                                                    |                                                                   |                                                                               |                                                    |                                                                               |                                                            |                       |
| Select one                                                                                                    |                                                                   |                                                                               |                                                    |                                                                               |                                                            | ~                     |
| The colected upor                                                                                                    |                                                                   |                                                                               |                                                    |                                                                               |                                                            |                       |
| LIDI you are accor                                                                                                    | will be used to                                                   | o authenticate access to                                                      | the Portal URL. Ensure                             | the user assigned here only h                                                 | has permissions relevant to use the Portal. By associating | this user to a Portal |
| URL you are accep                                                                                                    | will be used to<br>pting the term<br>IP Authoriza                 | o authenticate access to<br>s of services. These can<br>ition Control         | the Portal URL. Ensure<br>be found at http://www   | the user assigned here only h<br>v.resolver.com/legal/                        | nas permissions relevant to use the Portal. By associating | this user to a Portal |
| URL you are accept Enable                                                                                                    | will be used to<br>pting the term<br>IP Authoriza                 | o authenticate access to<br>s of services. These can<br>tion Control          | the Portal URL. Ensure<br>be found at http://www   | the user assigned here only h<br>r.resolver.com/legal/                        | has permissions relevant to use the Portal. By associating | this user to a Portal |
| URL you are accept Enable                                                                                                    | will be used to<br>pting the term<br>IP Authoriza                 | o authenticate access to<br>s of services. These can<br>ition Control         | • the Portal URL. Ensure<br>be found at http://www | the user assigned here only h<br>.resolver.com/legal/                         | as permissions relevant to use the Portal. By associating  | this user to a Portal |
| VRL you are accep<br>VRL you are accep<br>Type<br>Form<br>* Object Type                                                                                                    | will be used to<br>pting the term<br>IP Authoriza                 | o authenticate access to<br>s of services. These can<br>tion Control          | the Portal URL. Ensure<br>be found at http://www   | the user assigned here only h<br>v.resolver.com/legal/                        | as permissions relevant to use the Portal. By associating  | this user to a Portal |
| The selected user<br>URL you are accept<br>Type<br>Form<br>* Object Type<br>Intake                                                                                                    | will be used to<br>pting the term<br>IP Authoriza                 | o authenticate access to<br>s of services. These can<br>tion Control          | the Portal URL. Ensure<br>be found at http://www   | the user assigned here only h<br>v.resolver.com/legal/                        | as permissions relevant to use the Portal. By associating  | this user to a Portal |
| Interstelled user     URL you are accep     Construction     Construction     Construc      | will be used to<br>oting the term<br>IP Authoriza                 | o authenticate access to<br>s of services. These can<br>tion Control          | the Portal URL. Ensure<br>be found at http://www   | the user assigned here only h<br><i>r</i> .resolver.com/legal/                | as permissions relevant to use the Portal. By associating  | v                     |
| Form     Sected use     Enable     Form     * Object Type     Intake     * Form     Intake - Anon                                                                                                    | will be used to<br>pting the term<br>IP Authoriza<br>ymous - Cree | a suthenticate access to<br>s of services. These can<br>tion Control          | the Portal URL. Ensure<br>be found at http://www   | the user assigned here only h                                                 | as permissions relevant to use the Portal. By associating  | v                     |
| VIEL you are set<br>VIEL you are set<br>Form<br>* Object Type<br>Intake<br>* Form<br>Intake - Anon<br>Login Url                                                                                                    | will be used to<br>pting the term<br>IP Authoriza<br>ymous - Crea | a authenticate access to<br>s of services. These can<br>tion Control          | the Portal URL. Ensure<br>be found at http://www   | the user assigned here only h                                                 | as permissions relevant to use the Portal. By associating  | v v                   |
| VIEL you are accepted and accepted and accep | will be used to<br>pting the term<br>IP Authoriza<br>ymous - Cree | a authenticate access to so of services. These can tition Control ate         | the Portal URL Ensure<br>be found at http://www.   | the user assigned here only h<br>resolver.com/legal/<br>213fe3d45c6767d90b366 | as permissions relevant to use the Portal. By associating  | regenerate            |
| VIEL you are accepted and accepted and accep | will be used to<br>pting the term<br>IP Authoriza<br>ymous - Cree | a authenticate access to<br>s of services. These can<br>tition Control<br>ate | the Portal URL Ensure<br>be found at http://www.   | the user assigned here only h<br>resolver.com/legal/<br>213fe3d45c6767d90b360 | as permissions relevant to use the Portal. By associating  | regenerate            |

Form Additional Fields

- Activity: The Activity type displays the actions and views within an activity.
  - Application: Select an Application (e.g., IT Risk Management) from the Application dropdown list. The Application dictates which Activities will be available to select on the Activity dropdown menu.
  - Activity: Select an Activity from the Activity dropdown menu. An Activity is the part of an application where users can create, edit, and view data. The Activity selected will appear when accessing the Confidential Portal.
  - (Optional) Pendo<sup>®</sup> Guide:

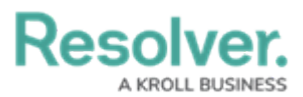

|                                                                                                    |                                                     | Ð                                                                                        | Q Dearcit                                                                    |                                                       |                                                                                                    | 195 (C)                                                                                                    |
|----------------------------------------------------------------------------------------------------|-----------------------------------------------------|------------------------------------------------------------------------------------------|------------------------------------------------------------------------------|-------------------------------------------------------|----------------------------------------------------------------------------------------------------|----------------------------------------------------------------------------------------------------|
| nications                                                                                                    | ~                                                   | Email Settings                                                                           | Email Templates                                                              | Portal URL Settings                                   | Custom Login Statement Settings                                                                                                    |                                                                                                    |
| Portal UF                                                                                                    | RL Set                                              | tings <mark>:</mark> Edit                                                                | Portal UR                                                                    | _                                                     |                                                                                                    |                                                                                                    |
|                                                                                                    |                                                     |                                                                                          |                                                                              |                                                       |                                                                                                    |                                                                                                    |
| * Name                                                                                                    |                                                     |                                                                                          |                                                                              |                                                       |                                                                                                    |                                                                                                    |
| Anonymous Si                                                                                                    | ubmission -                                         | Intake                                                                                   |                                                                              |                                                       |                                                                                                    |                                                                                                    |
| Description                                                                                                    |                                                     |                                                                                          |                                                                              |                                                       |                                                                                                    |                                                                                                    |
|                                                                                                    |                                                     |                                                                                          |                                                                              |                                                       |                                                                                                    |                                                                                                    |
|                                                                                                    |                                                     |                                                                                          |                                                                              |                                                       |                                                                                                    |                                                                                                    |
|                                                                                                    |                                                     |                                                                                          |                                                                              |                                                       |                                                                                                    |                                                                                                    |
|                                                                                                    |                                                     |                                                                                          |                                                                              |                                                       |                                                                                                    | 6                                                                                                    |
| *User 🗿                                                                                                    |                                                     |                                                                                          |                                                                              |                                                       |                                                                                                    |                                                                                                    |
|                                                                                                    |                                                     |                                                                                          |                                                                              |                                                       |                                                                                                    |                                                                                                    |
| Select one                                                                                                    | will be used to                                     | authenticate access to                                                                   | a the Portal LIPI. Ensure t                                                  | the user assigned here only h                         | ar parmissions relevant to use the Partal By according this                                                                                                    | V                                                                                                    |
| Select one<br>The selected user v<br>URL you are accep                                                                                                    | will be used to<br>bing the terms                   | o authenticate access to<br>s of services. These car<br>tion Control                     | o the Portal URL. Ensure to be found at http://www                           | the user assigned here only h<br>.resolver.com/legal/ | as permissions relevant to use the Portal. By associating this                                                                                                    | vuser to a Portal                                                                                                    |
| Select one<br>The selected user v<br>URL you are accep<br>Enable I<br>* Type                                                                                                    | will be used to<br>sting the terms<br>IP Authoriza  | o authenticate access to<br>s of services. These car<br>tion Control                     | o the Portal URL Ensure 1<br>be found at http://www                          | the user assigned here only h<br>.resolver.com/legal/ | as permissions relevant to use the Portal. By associating this                                                                                                    | v Juser to a Portal                                                                                                    |
| Select one<br>The selected user v<br>URL you are accep<br>Type<br>Activity                                                                                                    | will be used to<br>tring the term:<br>IP Authoriza  | o authenticate access to<br>s of services. These car<br><b>tion Control</b>              | o the Portal URL. Ensure 1<br>n be found at http://www                       | the user assigned here only h<br>resolver.com/legal/  | as permissions relevant to use the Portal. By associating this                                                                                                    | vuser to a Portal                                                                                                    |
| Select one<br>The selected user v<br>URL you are accep<br>Enable I<br>* Type<br>Activity<br>* Application                                                                                        | will be used to<br>sting the term:<br>IP Authoriza  | o authenticate access to<br>s of services. These car<br>tion Control                     | o the Portal URL. Ensure in be found at http://www                           | the user assigned here only h<br>resolver.com/legal/  | as permissions relevant to use the Portal. By associating this                                                                                                    | vuser to a Portal                                                                                                    |
| Select one<br>The selected user v<br>URL you are accep<br>Enable I<br>* Type<br>Activity<br>* Application<br>Select one                                                                          | will be used to<br>ting the term:<br>IP Authoriza   | o authenticate access to<br>s of services. These car<br>tion Control                     | o the Portal URL Ensure                                                      | the user assigned here only h<br>resolver.com/legal/  | as permissions relevant to use the Portal. By associating this                                                                                                    | vuser to a Portal                                                                                                    |
| Select one<br>The selected user v<br>URL you are accep<br>Type<br>Activity<br>* Application<br>Select one<br>* Activity                                                                          | will be used to                                     | o authenticate access to<br>s of services. These car<br>tion Control                     | o the Portal URL Ensure                                                      | the user assigned here only h<br>resolver.com/legal/  | as permissions relevant to use the Portal. By associating this i                                                                                                    | v user to a Portal v v v                                                                                                    |
| Select one<br>The selected user v<br>URL you are accep<br>Type<br>Activity<br>* Application<br>Select one<br>* Activity<br>Select one                                                            | will be used to                                     | o authenticate access to<br>s of services. These can<br>tion Control                     | o the Portal URL Ensure                                                      | the user assigned here only h<br>resolver.com/legal/  | as permissions relevant to use the Portal. By associating this i                                                                                                    | v user to a Portal v v v v v v v v v v v v v v v v v v v                                                                                                    |
| Select one<br>The selected user<br>URL you are acceps<br>Faable I<br>* Type<br>Activity<br>* Application<br>Select one<br>* Activity<br>Select one<br>Pendo Guide                                | will be used to                                     | o authenticate access to<br>s of services. These can<br>tion Control                     | o the Portal URL. Ensure<br>n be found at http://www                         | the user assigned here only h<br>resolver.com/legal/  | as permissions relevant to use the Portal. By associating this i                                                                                                    | v user to a Portal v v v v v v v v v v v v v v v v v v v                                                                                                    |
| Select one<br>The selected user<br>URL you are acceps<br>Faable I<br>* Type<br>Activity<br>* Application<br>Select one<br>* Activity<br>Select one<br>Pendo Guide                                | will be used to                                     | o authenticate access to<br>s of services. These can<br>tion Control                     | o the Portal URL. Ensure<br>n be found at http://www                         | the user assigned here only h<br>resolver.com/legal/  | as permissions relevant to use the Portal. By associating this i                                                                                                    | v user to a Portal v v v v v v v v v v v v v v v v v v v                                                                                                    |
| Select one<br>The selected user<br>URL you are acceps<br>Faable I<br>* Type<br>Activity<br>* Application<br>Select one<br>* Activity<br>Select one<br>Pendo Guide<br>Login Url                   | will be used to                                     | o authenticate access to<br>s of services. These can<br>tion Control                     | o the Portal URL. Ensure<br>n be found at http://www                         | the user assigned here only h<br>resolver.com/legal/  | as permissions relevant to use the Portal. By associating this i                                                                                                    | v user to a Portal v v v v v v v v v v v v v v v v v v v                                                                                                    |
| Select one<br>The selected user<br>URL you are acceps<br>Faable I<br>* Type<br>Activity<br>* Application<br>Select one<br>* Activity<br>Select one<br>Pendo Guide<br>Login Url<br>https://sandbo | will be used to<br>titing the terms<br>IP Authoriza | o authenticate access to<br>of services. These can<br>tion Control                       | o the Portal URL. Ensure 1<br>be found at http://www                         | the user assigned here only h<br>resolver.com/legal/  | as permissions relevant to use the Portal. By associating this i                                                                                                    | vuser to a Portal v v v v v v v v v v v v v v v v v v v                                                                                                    |
| Select one<br>The selected user<br>URL you are accep<br>Faable I<br>* Type<br>Activity<br>* Application<br>Select one<br>* Activity<br>Select one<br>Pendo Guide<br>Login Url<br>https://sandbo  | will be used to<br>IP Authoriza                     | o authenticate access to<br>of services. These can<br>tion Control<br>m/#/go/3af5b5237f6 | o the Portal URL. Ensure 1<br>h be found at http://www<br>66641b893188d0533d | the user assigned here only h<br>resolver com/legal/  | as permissions relevant to use the Portal. By associating this is a spermission of the second second s | User to a Portal  User to a Portal  User to a P |

Activity Additional Fields

6. Click the **Regenerate** button from the **Login URL** field to create a new Login URL.

|                                       |                                  | (+)                                                                    | Q Search                                           |                                                      | •••                                                | \$ <u>3</u>                   | ? |
|---------------------------------------|----------------------------------|------------------------------------------------------------------------|----------------------------------------------------|------------------------------------------------------|----------------------------------------------------|-------------------------------|---|
| nunications                           | ~                                | Email Settings                                                         | Email Templates                                    | Portal URL Settings                                  | Custom Login Statement Settings                    |                               |   |
| Portal UI                             | RL Set                           | tings:Edit                                                             | Portal UR                                          | L                                                    |                                                    |                               |   |
| * Name                                |                                  |                                                                        |                                                    |                                                      |                                                    |                               |   |
| Anonymous S                           | ubmission -                      | Intake                                                                 |                                                    |                                                      |                                                    |                               |   |
| Description                           |                                  |                                                                        |                                                    |                                                      |                                                    |                               |   |
|                                       |                                  |                                                                        |                                                    |                                                      |                                                    |                               |   |
|                                       |                                  |                                                                        |                                                    |                                                      |                                                    |                               |   |
|                                       |                                  |                                                                        |                                                    |                                                      |                                                    |                               |   |
| ×                                     |                                  |                                                                        |                                                    |                                                      |                                                    |                               | 6 |
| * User 🥑                              |                                  |                                                                        |                                                    |                                                      |                                                    |                               |   |
| Select one                            |                                  |                                                                        |                                                    |                                                      |                                                    | ~                             |   |
| The selected user<br>URL you are acce | will be used t<br>pting the term | o authenticate access to<br>is of services. These can<br>ation Control | o the Portal URL. Ensure<br>be found at http://www | the user assigned here only h<br>resolver.com/legal/ | as permissions relevant to use the Portal. By asso | ciating this user to a Portal |   |
| * Type                                | in 7 denomic                     | don control                                                            |                                                    |                                                      |                                                    |                               |   |
| Form                                  |                                  |                                                                        |                                                    |                                                      |                                                    | ~                             |   |
| * Object Type                         |                                  |                                                                        |                                                    |                                                      |                                                    |                               |   |
| Intake                                |                                  |                                                                        |                                                    |                                                      |                                                    | ~                             |   |
| * Form                                |                                  |                                                                        |                                                    |                                                      |                                                    |                               |   |
| Intake - Anon                         | ymous - Cre                      | ate                                                                    |                                                    |                                                      |                                                    | ~                             |   |
| Login Url                             |                                  |                                                                        |                                                    |                                                      |                                                    |                               |   |
| https://sandb                         | ox.resolver.co                   | om/#/go/3af5b5237f6                                                    | 6b41b893188d0533d                                  | 213fe3d45c6767d90b36                                 | 680e0da0384783693e65713d93eae173145                | 57 💼 REGENERATE               |   |
|                                       |                                  |                                                                        |                                                    |                                                      |                                                    | ( 2015                        |   |
|                                       |                                  |                                                                        |                                                    |                                                      |                                                    | V DONE                        |   |

#### Regenerate Button

7. Click the **Done** button. Applied changes will be reflected next time the Portal URL is accessed.

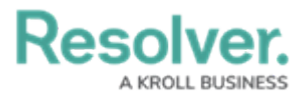

|                                                                  |                                                  | (+)                                                                                       | Q Search                                             |                                                       | •••                                                      | \$\$ (                   |
|------------------------------------------------------------------|--------------------------------------------------|-------------------------------------------------------------------------------------------|------------------------------------------------------|-------------------------------------------------------|----------------------------------------------------------|--------------------------|
| inications                                                       | ~                                                | Email Settings                                                                            | Email Templates                                      | Portal URL Settings                                   | Custom Login Statement Settings                          |                          |
| Portal UF                                                        | २L Set                                           | tings:Edit                                                                                | Portal URI                                           | L                                                     |                                                          |                          |
| * Name                                                           |                                                  |                                                                                           |                                                      |                                                       |                                                          |                          |
| Anonymous S                                                      | ubmission -                                      | Intake                                                                                    |                                                      |                                                       |                                                          |                          |
| Description                                                      |                                                  |                                                                                           |                                                      |                                                       |                                                          |                          |
|                                                                  |                                                  |                                                                                           |                                                      |                                                       |                                                          |                          |
|                                                                  |                                                  |                                                                                           |                                                      |                                                       |                                                          |                          |
|                                                                  |                                                  |                                                                                           |                                                      |                                                       |                                                          |                          |
| *User 😮                                                          |                                                  |                                                                                           |                                                      |                                                       |                                                          |                          |
| Select one                                                       |                                                  |                                                                                           |                                                      |                                                       |                                                          | ~                        |
| The selected user<br>URL you are accept<br>Enable                | will be used t<br>pting the term<br>IP Authoriza | <ul> <li>authenticate access to<br/>s of services. These can<br/>ition Control</li> </ul> | ) the Portal URL. Ensure :<br>be found at http://www | the user assigned here only h<br>cresolver.com/legal/ | as permissions relevant to use the Portal. By associatin | ig this user to a Portal |
| Form                                                             |                                                  |                                                                                           |                                                      |                                                       |                                                          | ~                        |
| * Object Type                                                    |                                                  |                                                                                           |                                                      |                                                       |                                                          |                          |
|                                                                  |                                                  |                                                                                           |                                                      |                                                       |                                                          | ~                        |
| Intake                                                           |                                                  |                                                                                           |                                                      |                                                       |                                                          |                          |
| Intake<br>* Form                                                 |                                                  |                                                                                           |                                                      |                                                       |                                                          |                          |
| Intake * Form Intake - Anon                                      | ymous - Cre                                      | ate                                                                                       |                                                      |                                                       |                                                          | ~                        |
| Intake<br>* Form<br>Intake - Anon<br>Login Url                   | ymous - Cre                                      | ate                                                                                       |                                                      |                                                       |                                                          | ~                        |
| Intake<br>* Form<br>Intake - Anom<br>Login Url<br>https://sandbo | ymous - Cre<br>x.resolver.co                     | ate<br>m/#/go/3af5b5237f6                                                                 | 3b41b893188d0533d                                    | 213fe3d45c6767d90b36f                                 | 680e0da0384783693e65713d93eae1731457 d                   | REGENERATE               |

Done Button

## **Deleting a Portal URL**

1. From the *Edit Portal URL* screen, click the **Delete** icon.

|                                | 6                                                                                                    | D (Q Search                                                                                             |                                                                                    | \$ © \$ |
|--------------------------------|----------------------------------------------------------------------------------------------------|----------------------------------------------------------------------------------------------------|------------------------------------------------------------------------------------|---------|
| Communications ~ Email Setting | s Email Templates Portal URL Settings                                                                                                    | Custom Login Statement Settings                                                                         |                                                                                    |         |
|                                | Portal URL Settings: Ed                                                                                                    | it Portal URL                                                                                           |                                                                                    |         |
|                                | * Name                                                                                                    |                                                                                                    |                                                                                    |         |
|                                | Test Portal URL                                                                                                    |                                                                                                    |                                                                                    |         |
|                                | Description                                                                                                    |                                                                                                    |                                                                                    |         |
|                                | This is a description                                                                                                    |                                                                                                    |                                                                                    |         |
|                                | *User 🕢                                                                                                    |                                                                                                    |                                                                                    | h       |
|                                | Intake Portal User                                                                                                    |                                                                                                    |                                                                                    | ~       |
|                                | The selected user will be used to authenticate acces<br>URL you are accepting the terms of services. These<br>Enable IP Authorization Control <b>©</b><br><b>* Type</b> | is to the Portal URL, Ensure the user assigned here o<br>can be found at http://www.resolver.com/legal/ | nly has permissions relevant to use the Portal, By associating this user to a Port | d       |
|                                | Form                                                                                                    |                                                                                                    |                                                                                    |         |
|                                | * Object Type                                                                                                    |                                                                                                    |                                                                                    |         |
|                                | Incident                                                                                                    |                                                                                                    |                                                                                    | ~       |
|                                | * Form                                                                                                    |                                                                                                    |                                                                                    |         |
|                                | Incident - IM - 1 - Confidential Submission                                                                                                    |                                                                                                    |                                                                                    | ~       |
|                                | Login Url                                                                                                    |                                                                                                    |                                                                                    |         |
|                                | https://alpha.staging.resolver.com/#/go/e1b6                                                                                                    | 9f1b84a59a30d490777520965d83ca026d49                                                                    | 10078e53dfdd43c0701e3d0bb09572b3d7e517c 22<br>■ REGENERATI                         |         |

Delete Icon

2. Click the **Delete** button to confirm.

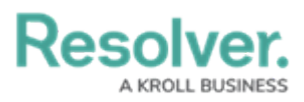

|                |                                                                                    |                                                                     | $\oplus$                                                                 | Q Search                                                |                                   |                                                                                                    | \$<br>\$<br>\$ |
|----------------|------------------------------------------------------------------------------------|---------------------------------------------------------------------|--------------------------------------------------------------------------|---------------------------------------------------------|-----------------------------------|----------------------------------------------------------------------------------------------------|----------------|
| Communications | ~                                                                                  | Email Settings                                                      | Email Templates                                                          | Portal URL Settings                                     | Custom Lo                         | gin Statement Settings                                                                                                    |                |
|                | * Name<br>Test F<br>Descript<br>* User<br>Intake<br>The selec<br>URL you<br>* Type | Portal URL1                                                         | o authenticate access to t<br>of services. These can b<br>tion Control 💽 | he Portal URL. Ensure the use found at http://www.resok | er assigned her<br>rer.com/legal/ | y only has permissions relevant to use the Portal. By associating this user to a Portal                                                        |                |
|                | Form                                                                               |                                                                     |                                                                          |                                                         |                                   | ~                                                                                                    | ·              |
|                | * Objec                                                                            | t Type                                                              |                                                                          |                                                         |                                   |                                                                                                    |                |
|                | Incide<br>* Form<br>Incide<br>Login U<br>https:                                    | nt<br>nt - IM - 1 - Confider<br><b>rl</b><br>//alpha.staging.resolv | itial Submission<br>er.com/#/go/ce6d455e                                 | d6eab07cd5acf18a9a546                                   | 528a793ef92f                      | Delete portal URL? X<br>This will delete the selected portal URL and make the<br>portal no longer accessible.<br>X CANCEL DELETE<br>REGENERATE |                |
|                |                                                                                    |                                                                     |                                                                          |                                                         |                                   | - Done                                                                                                    |                |

Delete Button